# **Programos BC Plius atnaujinimo instrukcija**

Norėdami atnaujinti programos versiją ir įdiegti duomenų bazės atnaujinimus (Service Pack'us), atlikite sekančius veiksmus:

### 1. Programos ir duomenų bazės atnaujinimo versijos patikrinimas.

Programos ir atnaujinimo versiją galite patikrinti dviem būdais:

Pirmas būdas: priėmimo konteinerio srityje:

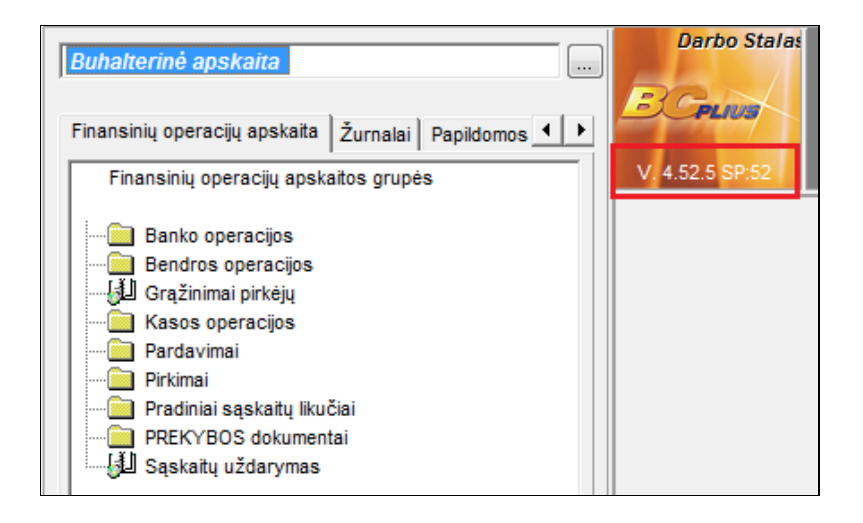

*Antras būdas:* priėmimo konteinerio kontekstiniame meniu pasirinkite punktą *Apie*:

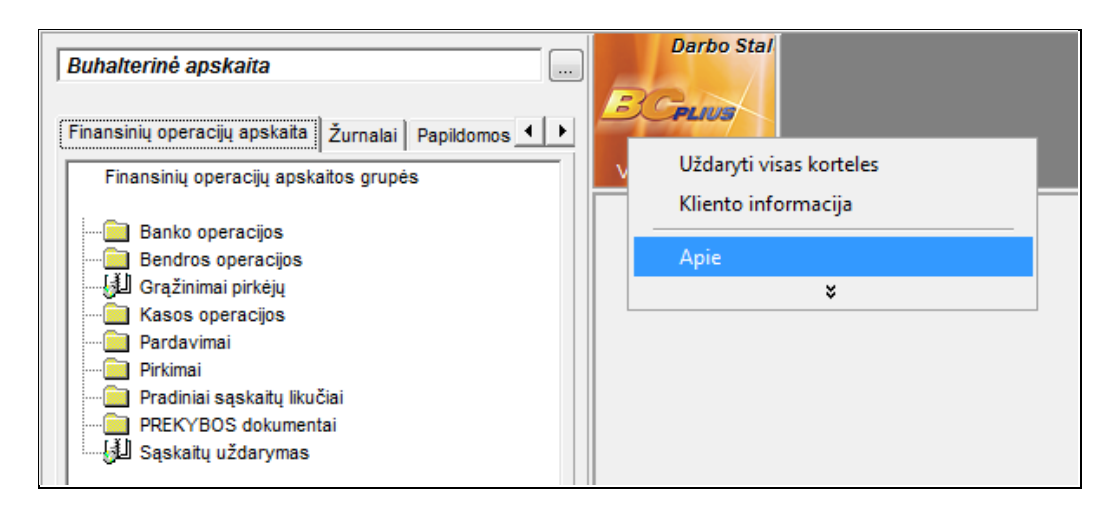

Atsidarys langas, kurio viršutiniame dešiniajame kampe įrašyta paskutinį kartą įdiegtos programos ir Service Pack'o versija:

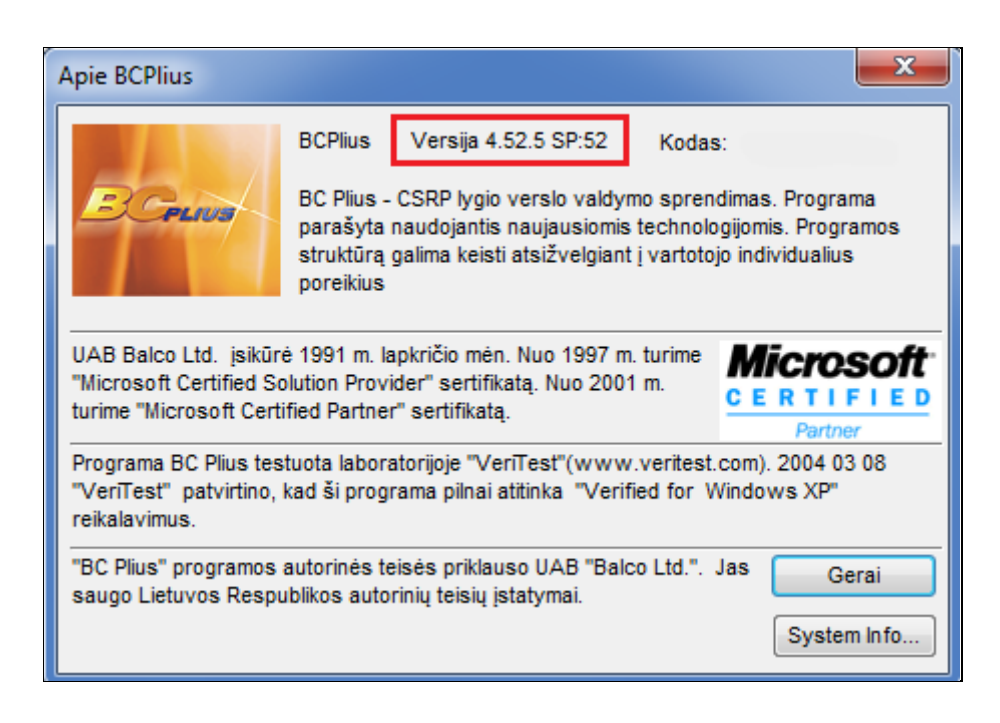

# 2. Programos atnaujinimų atsiuntimas.

Įeikite į internetą adresu <u>http://www.balco.lt/Pub/default.aspx?Page=BCUpdates</u> arba priėmimo konteinerio kontekstiniame meniu pasirinkite punktą *BC Plius atnaujinimų puslapis*:

| Buhalterinė apskaita                                                                                                    | Bee                                                                                                    |
|----------------------------------------------------------------------------------------------------|----------------------------------------------------------------------------------------------------|
| Finansinių operacijų apskaita Žurnalai Papidomos ◀ ▶<br>Finansinių operacijų apskaitos grupės<br>Banko operacijos<br>Bendros operacijos<br>Grąžinimai pirkėjų<br>Grąžinimai pirkėjų<br>Pardavimai<br>Pirkimai<br>Pradiniai sąskaitų likučiai<br>PREKYBOS dokumentai<br>Jaskaitų uždarymas | Uždaryti visas korteles<br>Kliento informacija<br>Aplinkų rūšiavimas<br>Duomenų bazės atnaujinimas<br>Pakeisti slaptažodį<br>Standartinis išdėstymas<br>Padidinti kortelę<br>Duomenų bazės išsiuntimas<br>BCPlius atnaujinimų puslapis<br>BCPlius Video prezentacijų puslapis<br>Registracija<br>Apie |

Atsidarys atnaujinimų sąrašas, kuriame pasirinkite reikalingą atnaujinimą ir išsaugokite jį savo kompiuteryje jums patogioje vietoje.

**Pastaba:** jeigu reikia atlikti kelių versijų atnaujinimus, pvz. jūsų programos versiją yra V 4.32.1 SP32 ir ją reikia atnaujinti iki V 4.38.1 SP38, parsisiųskite iš interneto visus atnaujinimus, pradedant SP4033.zip iki SP4038.zip imtinai.

Visi atnaujinimo failai yra \*.zip formato. Tai reiškia, kad po to, kai parsisiųsite juos iš interneto, turėsite išarchyvuoti. Archyvo viduje rasite programos instaliacinį failą *BCApskaitaPlius.exe*, atnaujinimo aprašymą *SP XX aprašymas.pdf* ir duomenų bazės atnaujinimo failus *SP40XX.up*, *SP40XXa.up*, *SP40XXVista.up*, *SP40XXaVista.up* (kur *XX* - programos versijos numeris).

### 3. Autorizacijos kodų atsiuntimas.

Atnaujinimo metu programa reikalaus autorizacijos kodų.

Jeigu esate pasirašę aptarnavimo sutartį paspauskite ant nuorodos "Jei Jūs esate pasirašę sutartį ir norite įdiegti atnaujinimą, autorizacijos kodus galite gauti čia", įveskite prisijungimo kodą ir paspauskite mygtuką Gauti. Nuoroda rasite atnaujinimų puslapyje po programos versijų sąrašo.

Prisijungimo kodas įrašytas Jums suteiktoje Licencijoje. Žemiau pateiktame paveiksliuke raudonai pažymėti laukai sudarantys autorizacijos kodo kombinaciją:

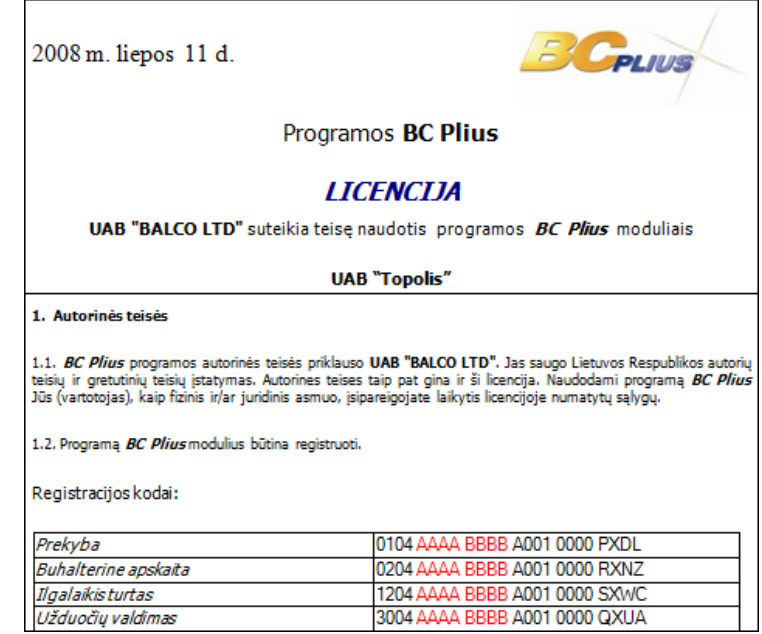

Pagal pateiktą pavyzdį, autorizacijos kodas yra AAAABBBB.

# 4. Atsarginės duomenų bazės kopijos išsaugojimas.

Prieš pradedant programos atnaujinimą **BŪTINAI** išsaugokite duomenų bazė kopiją. Kaip tai padaryti skaitykite šios instrukcijos skyriuje 1.6 Informacijos (duomenų) kaupimas ir apsaugojimas.

# 5. Programos išinstaliavimas (šalinimas).

Savo kompiuteryje **Start** meniu pasirinkite **Control Panel** -> **Add or Remove Programs**. Atsidariusiame programų sąraše pažymėkite įrašą *BC Plius* ir paspauskite mygtuką *Remove*.

Nesijaudinkite, programos šalinimas jokios įtakos duomenims neturi, jie liks saugūs ir nepasikeitę.

### 6. Naujos programos versijos instaliavimas.

Dukart pele spustelkite failą *BCApskaitaPlius.exe*, kuris yra parsisiųstoje iš interneto ir išarchyvuotoje byloje. Prasidės programos instaliacija. Išsamiau apie programos instaliavimą skaitykite šios instrukcijos skyriuje *1.2 Instaliavimas*.

**<u>Pastaba</u>:** tuo atveju, kai norite atlikti kelių versijų atnaujinimus, reikia instaliuoti tik pačią naujausią programos versiją. Pagal punkte 2 pateiktą pavyzdį *BCApskaitaPlius.exe* failą reikia paleisti iš bylos SP4038.

# 7. Duomenų bazės atnaujinimų įdiegimas.

Kai instaliacija bus baigta, prisijunkite prie programos. Atsiras pranešimas:

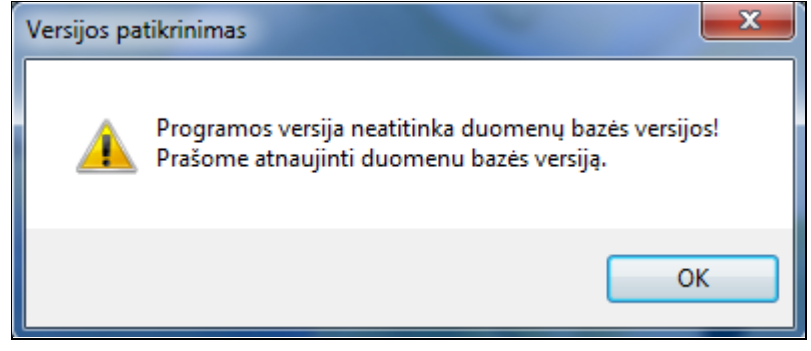

Patvirtinkite šį pranešimą ir programa sėkmingai užsikraus. Dabar galima įdiegti duomenų bazės atnaujinimus.

1) Kontekstiniame priėmimo konteinerio meniu pasirinkite punktą Duomenų bazės atnaujinimas:

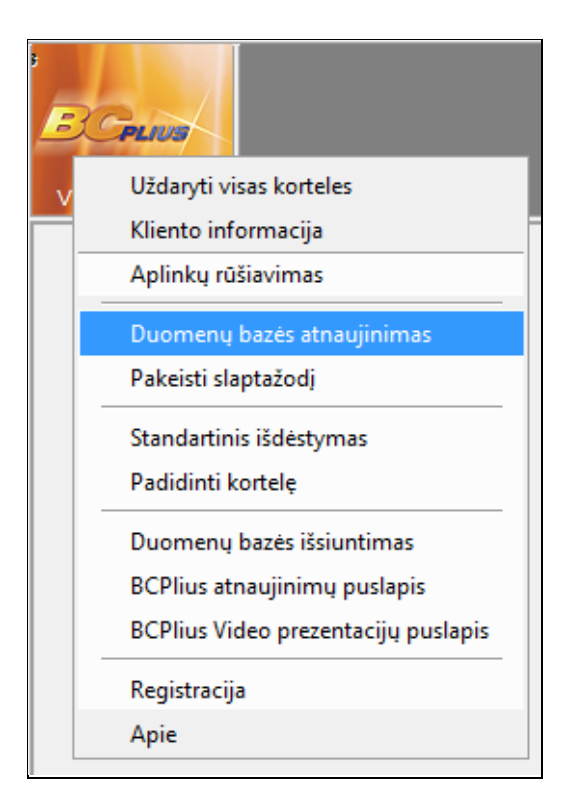

Atsidariusiame lange suraskite išsaugotą atnaujinimo failą *SP40XX.up* arba *SP40XXVista.up*, pažymėkite jį ir paspauskite *Open*. <u>Pastaba:</u> failas *SP40XXVista.up* skirtas vartotojams, kurių kompiuterio operacinė sistema yra *Windows Vista arba sekančios Windows sistemos* (*Windows 7, Windows 8*).

Į pasirodžiusį sistemų registracijos langą įveskite atitinkamą autorizacijos kodą ir paspauskite *Gerai*:

| Sistemų registracija | x |
|----------------------|---|
| SP52                 |   |
| Gerai Atšaukti       |   |

Prasidės duomenų bazės atnaujinimo procesas. Jo sėkmingą pabaigą patvirtins pranešimas:

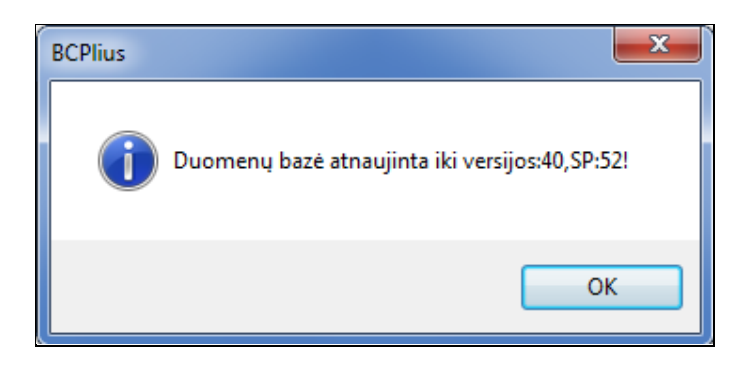

Paspauskite Ok.

 Atlikite duomenų bazės atnaujinimą su atnaujinimo failu SP40XXa.up arba SP40XXaVista.up (autorizacijos kodų programa nereikalaus).

**<u>Pastaba</u>:** failas *SP40XXaVista.up* skirtas vartotojams, kurių kompiuterio operacinė sistema yra *Windows Vista arba sekančios Windows sistemos (Windows 7, Windows 8).* 

**Pastaba:** tuo atveju, kai norite atlikti kelių versijų atnaujinimus, reikia praleisti visus *SP40XX.up* didėjimo tvarka. Pagal punkte 2 pateiktą pavyzdį atnaujinimai turi būti praleisti sekančia tvarka: *SP4033.up*, *SP4034.up*, *SP4035.up*, *SP4036.up*, *SP4037.up*, *SP4038.up SP4038a.up*.

Po kiekvieno SP40XX.up <u>būtinai išeikite</u> iš programos!

### ATKREIPKITE DĖMESĮ !!!

- 1. Programa dirbs korektiškai tik tuo atveju, kai programos versija atitinka duomenų bazės versiją ir duomenys atnaujinti su *SP40XXa.up*.
- 2. Tuo atveju, kai reikia įdiegti atnaujinimus kompiuterių tinkle, nauja programos versija įdiegiama visose darbo vietose, o atnaujinimai (Service Pack'ai) įdiegiami tik pagrindinėje darbo vietoje.
- **3.** Jeigu vedate kelių įmonių apskaitą, duomenų bazės atnaujinimus reikia praleisti kiekvienoje įmonėje.